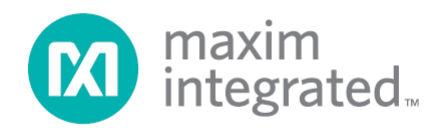

# MAXREFDES145# 8-Channel IO-Link Master Quick Start Guide

UG6424; Rev 0; 04/17

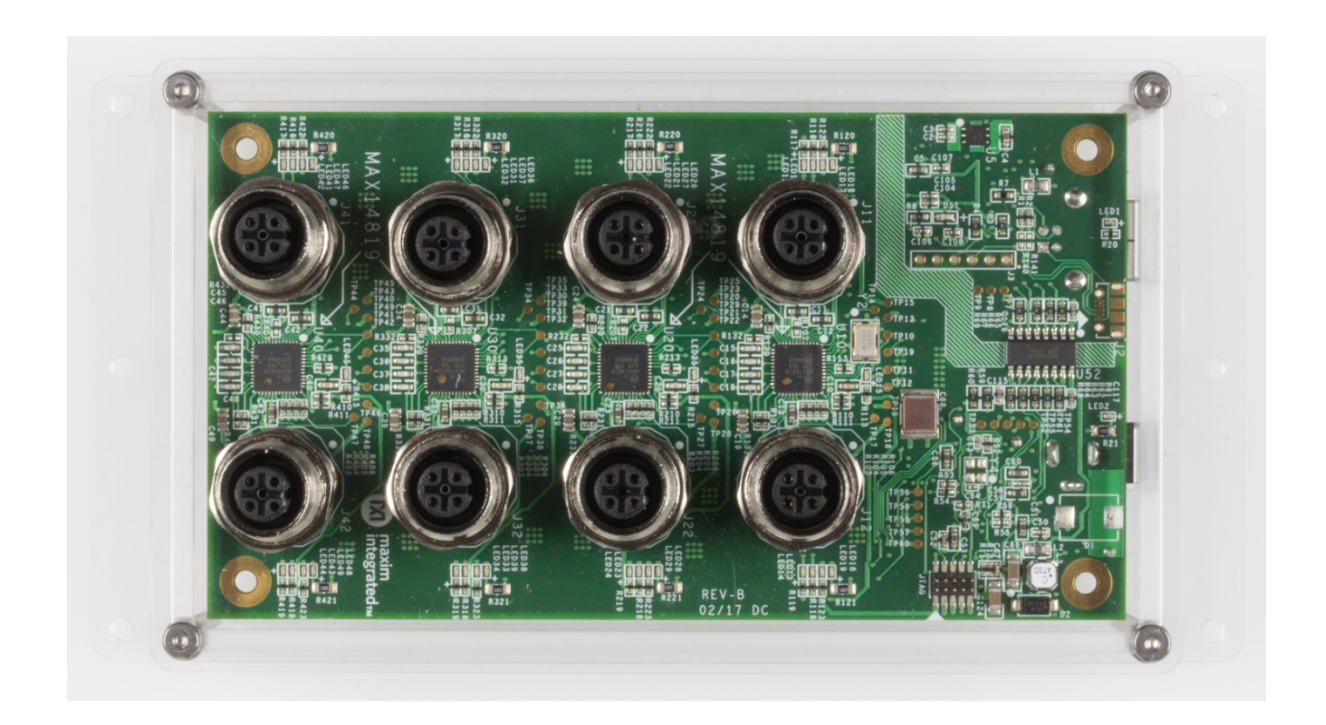

### Abstract

The MAXREFDES145# 8-Channel IO-Link<sup>®</sup> Master Quick Start Guide describes the steps required to quickly get the MAXREFDES145# reference design up and running by controlling it with TEConcept's Control Tool IO-Link master software.

# Table of Contents

| Required Equipment    | 3    |
|-----------------------|------|
| Overview              | 5    |
| Procedure             | 5    |
| Port Numbering        | 9    |
| Software License Keys | . 10 |
| TEConcept GmbH        | . 10 |
| Trademarks            | 11   |

# List of Figures

| Figure 1. MAXREFDES145# box contents                                              | 3 |
|-----------------------------------------------------------------------------------|---|
| Figure 2. MAXREFDES145# system connected and running                              | 4 |
| Figure 3. FTDI driver                                                             | 5 |
| Figure 4. Connect the Power and USB cables to MAXREFDES145#                       |   |
| and then connect it to the PC                                                     | 6 |
| Figure 5. TEConcept IO-Link CT software (tested with version 2.0.6099.29897)      | 6 |
| Figure 6. Sensor IODD file (*1.1.xml)                                             | 7 |
| Figure 7. Press the Select device button when imported IODD files are highlighted | 7 |
| Figure 8. Click Button "Power ON," then Button "IO-Link."                         | 8 |
| Figure 9. Read and write to parameters by using the Read and Write buttons        | 8 |
| Figure 10. Port numbering                                                         | 9 |
|                                                                                   |   |

### **Required Equipment**

- PC with Windows<sup>®</sup> 7 or Windows 8 or Windows 10. Verify with <u>TEConcept</u> that your version of Windows is supported before purchasing their software.
- MAXREFDES145# (Box Contents)
  - MAXREFDES145# 8-Port IO-Link Master
  - TEConcept IO-Link Control Tool (CT) Software (Note 1)
  - FTDI Driver (Note 1)
  - AC-to-DC 24V/3A (min) output power converter
  - Black 1 meter IO-Link cable
  - USB 2.0 Type B cable

Note 1: Download files from the Design Resources tab at <u>www.maximintegrated.com\maxrefdes145</u>.

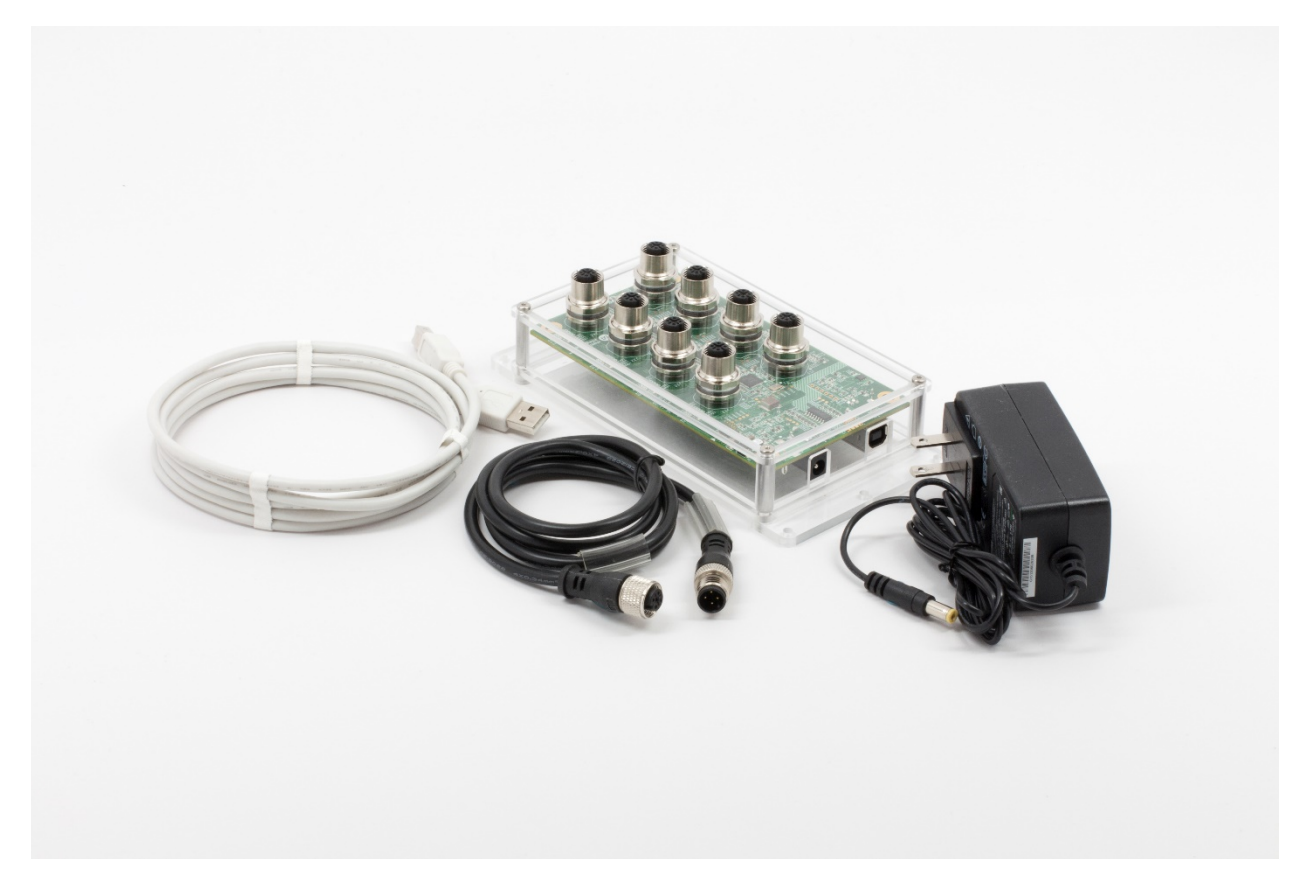

*Figure 1. MAXREFDES145# box contents.* 

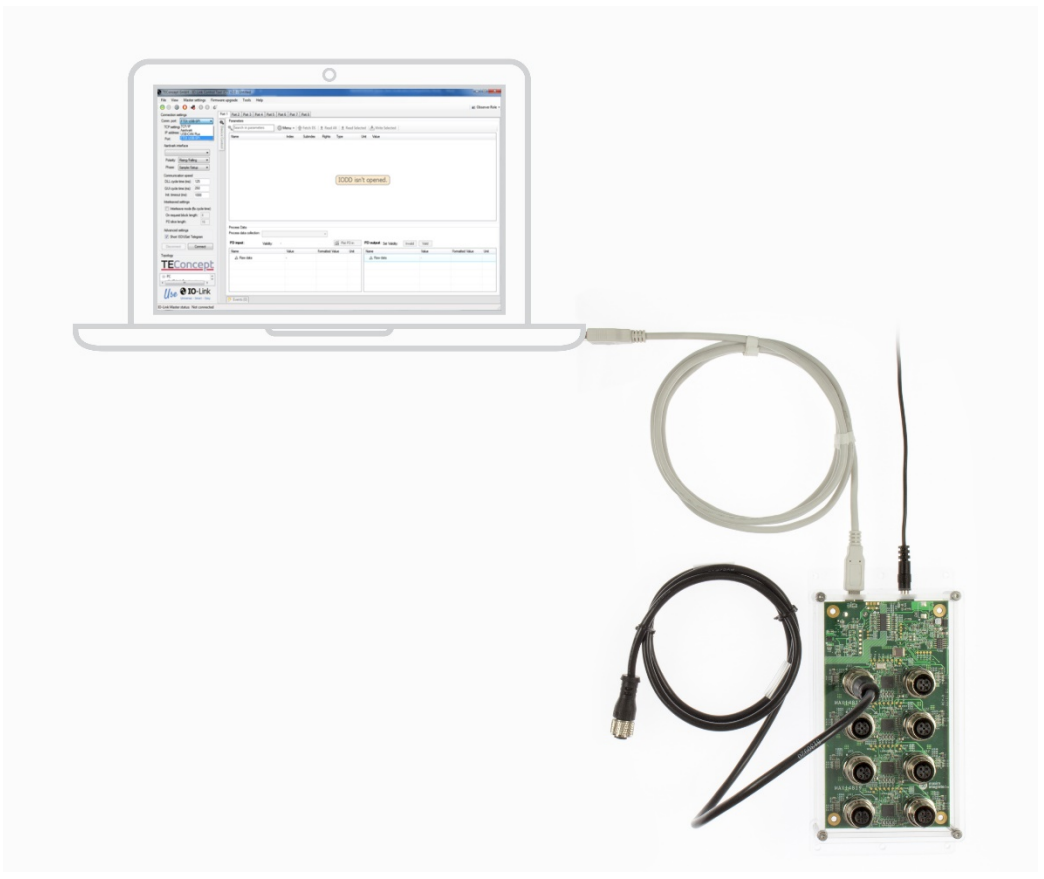

Figure 2. MAXREFDES145# system connected and running.

### Overview

- Install the **TEConcept CT** software (TC\_Installer.msi).
- Install the **FTDI Driver** (in most cases, this installs automatically from the internet when connected first time). Otherwise use the installer.
- Connect the USB cable from the PC to the **MAXREFDES145#** board.
- Connect the AC-to-DC 24V DC-power converter.
- Run the **TEConcept CT** software and connect to the **MAXREFDES145#** board.
- Load in the IODD file for your sensor or actuator.
- Press the **IO-Link** button to connect to a sensor or actuator.
- Read and write to sensor or actuator parameters.

#### Procedure

- 1. Download the **TEConcept CT** software and **STM32F4 VCP** driver from the Design Resources tab at <u>www.maximintegrated.com\maxrefdes145</u>.
- 2. Install the **TEConcept CT** software (**TC\_Installer.msi**).
- 3. Install the FTDI\_Driver driver as shown in Figure 3.

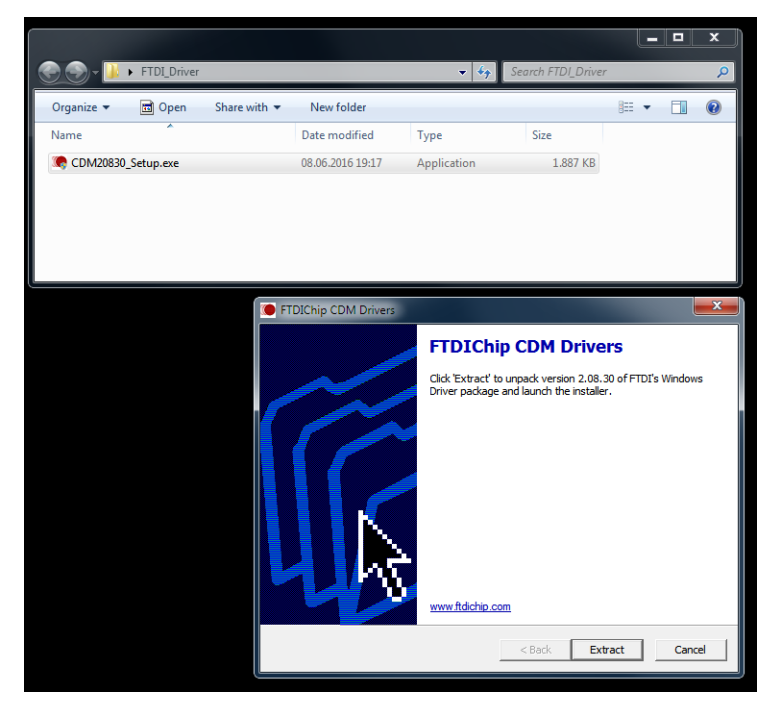

Figure 3. FTDI driver.

4. Connect the 24V Power-Supply, then connect the USB cable from the PC to the MAXREFDES145# as shown in **Figure 4**.

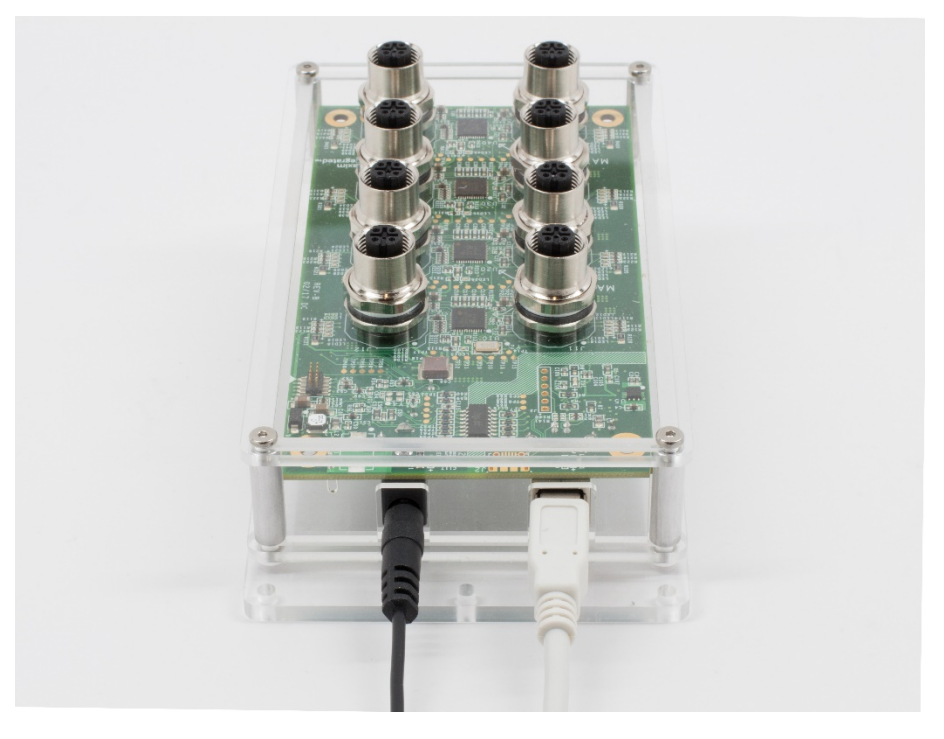

Figure 4. Connect the Power and USB cables to MAXREFDES145# and then connect it to the PC.

5. Run the **TEConcept CT** software as shown in **Figure 5**. Press the **connection settings** icon, which is a gray gear icon. Select FTDI USB-SPI. Pressing the **Connect** button shows a flashing green COM connection label at the bottom of the GUI once connected.

| TEConcept GmbH - IO-Link Control 1          | 'ool (C | T) v2.0 - Untitled              |                      |                 |            | and the second second            |       |                 | • ×            |
|---------------------------------------------|---------|---------------------------------|----------------------|-----------------|------------|----------------------------------|-------|-----------------|----------------|
| File View Master settings Firm              | ware i  | upgrade Tools Help              |                      |                 |            |                                  |       |                 |                |
| 00000000000                                 |         |                                 |                      |                 |            |                                  |       | a Ot            | oserver Role 🔻 |
| Connection settings                         | Port    | 1 Port 2 Port 3 Port 4 Port 5 I | Port 6 Port 7 Port 8 |                 |            |                                  |       |                 |                |
| Comm. port: FTDI USB-SPI V                  | 46      | Parameters                      |                      |                 |            |                                  |       |                 |                |
| ICP setting: ICP/IP<br>IP address: Aardvark | Devi    | Search in parameters            | 🐉 Menu 👻 🕋 Fetch D   | OS              | Read Selec | ted 🛃 Write Selected             |       |                 |                |
| Port: FTDI USB-SPI                          | Ce Co   | Name                            | Index Subinde        | ex Rights Type  |            | Unit Value                       |       |                 |                |
| Aardvark interface                          | intro   |                                 |                      |                 |            |                                  |       |                 |                |
|                                             |         |                                 |                      |                 |            |                                  |       |                 |                |
| Polarity: Rising/Falling 🔻                  |         |                                 |                      |                 |            |                                  |       |                 |                |
| Phase: Sample/Setup -                       |         |                                 |                      |                 |            |                                  |       |                 |                |
| Communication speed                         |         |                                 |                      |                 |            | la su su su s                    |       |                 |                |
| DLL cycle time (ms): 125                    |         |                                 |                      |                 | DD Isn     | t opened.                        |       |                 |                |
| GUI cycle time (ms): 250                    |         |                                 |                      |                 |            |                                  |       |                 |                |
| Int. timeout (ms): 1000                     |         |                                 |                      |                 |            |                                  |       |                 |                |
| Interleave mode (fix cycle time)            |         |                                 |                      |                 |            |                                  |       |                 |                |
| On request block length: 4                  |         |                                 |                      |                 |            |                                  |       |                 |                |
| PD slice length: 16                         |         |                                 |                      |                 |            |                                  |       |                 |                |
| Advanced settings                           |         | Process Data                    |                      |                 |            |                                  |       |                 |                |
| Short ISDUGet Telegram                      |         |                                 |                      | *               |            |                                  |       |                 |                |
| Disconnect Connect                          |         | PD input: Validity:             | •                    | fii Plo         | t PD in    | PD output: Set Validity: Invalid | Valid |                 |                |
| Topology                                    |         | Name                            | Value                | Formatted Value | Unit       | Name                             | Value | Formatted Value | Unit           |
| TEConcont                                   |         | A Haw data                      | -                    |                 |            | A Raw data                       |       |                 |                |
| TECONCEPL                                   |         |                                 |                      |                 |            |                                  |       |                 |                |
| E-PC                                        |         |                                 |                      |                 |            |                                  |       |                 |                |
|                                             |         |                                 |                      |                 |            |                                  |       |                 |                |
| 1/20 🛛 IO-Link                              |         |                                 |                      |                 |            |                                  |       |                 |                |
| Universal - Smart - Easy                    |         | 🖻 Events {0}                    |                      |                 |            |                                  |       |                 |                |
| IO-Link Master status: Not connected        |         |                                 |                      |                 |            |                                  |       |                 |                |

Figure 5. TEConcept IO-Link CT software (tested with version 2.0.6099.29897).

 Load in the IODD file for your sensor or actuator. In this case, we show the MAXREFDES27# IO-Link proximity sensor (not included). First press the Select device button. In the Device selector window, press the Import button and select the sensor's \*1.1.xml IODD file. Highlight the IODD file in the IO-Link Devices box and press the Select device button. See Figure 6 and Figure 7.

**Note:** MAXREFDES27# is the part number; this design is also known by the product name 'Maxim-Saratoga' as shown in Figures 6 and 7.

| Open       | - 10 - 10 - 10 - 10 - 10 - 10 - 10 - 10 |                    |               | ×      |
|------------|-----------------------------------------|--------------------|---------------|--------|
| <b>G</b> - | ] ≪ RD27_RL78_V01_00 → IODD             | -                  | ✓ Search IODD | Q      |
| Organize 🔻 | New folder                              |                    | 8== •         | •      |
| J 🗠        | Name                                    | Date               | Туре          | Size   |
|            | ស Maxim-logo.png                        | 12/10/2014 5:28 PM | PNG image     | 6 KB   |
|            | Maxim-Saratoga-20140318-IODD1.0.1.xml   | 12/10/2014 5:28 PM | XML Document  | 15 KB  |
|            | Maxim-Saratoga-20140318-IODD1.1.xml     | 12/10/2014 5:28 PM | XML Document  | 16 KB  |
| • C        | 📭 Maxim-Saratoga-icon.png               | 12/10/2014 5:28 PM | PNG image     | 5 KB   |
|            | 📭 Maxim-Saratoga-pic.png                | 12/10/2014 5:28 PM | PNG image     | 154 KB |
| 🖣 Ni 👻     | ٠                                       | III                |               | ÷.     |
|            | File name: Maxim-Saratoga-20140318-IOD  | D1.1.xml           |               | -      |
|            |                                         |                    | <u>O</u> pen  | Cancel |

Figure 6. Sensor IODD file (\*1.1.xml).

| Device selector                                                                      | oncept                          |                                   |                | IO-Link Devices:                                                                                                    |
|--------------------------------------------------------------------------------------|---------------------------------|-----------------------------------|----------------|----------------------------------------------------------------------------------------------------|
| Device basic data<br>Vendor:                                                         | Maxim Integrated Products, Inc. | IO-Link data<br>Bit rate:         | COM3           | Maxim-SanFrancisco-20140127-IODD 1.1<br>Maxim-MAXREFDES42.20140824-IODD 1.1<br>SICK-DT50-2-20140725-IODD 1.1<br>SICK-DT50-2-20140725-IODD 1.1 |
| Device:                                                                              | Maxim Saratoga Demo             | IO-Link Version:<br>MinCycleTime: | 1.1<br>2000 μs |                                                                                                    |
| Vendor ID:<br>Device Id:<br>Hardware Revision:<br>Firmware Revision:<br>Description: | 2 maxim integrated              | SIO mode:                         | yes            |                                                                                                    |
| IODD data                                                                            |                                 |                                   |                |                                                                                                    |
| IODD:                                                                                | Maxim-Saratoga-20140318-IODD1.1 |                                   |                |                                                                                                    |
| Selected device corre<br>IODD checked and vi                                         | sponds with connected device: - |                                   |                | mpot Delete IODD Check Check connected device                                                                                                 |
|                                                                                      |                                 |                                   |                | Edit and not select Select device                                                                                                    |

*Figure 7. Press the Select device button when imported IODD files are highlighted.* 

 It's not necessary to assign an IODD file to the port, but it could be done using the "Select Device" button, for imported IODD files, the sensor automatically detects the correct IODD file for each sensor.

Press the "Power ON" button to enable 24V power for the sensor.

Then press the "IO-Link" button on the port with the sensor connected.

| 97                                                                                                    | Port 1 Port 2 Port 3                                                                                                    | Port 4   Port 5   Port 6   P                                                              | ort 7   Port 8                                                                      |                           |                    |                        |                                           |             |                |       | _ |
|----------------------------------------------------------------------------------------------------|----------------------------------------------------------------------------------------------------|-------------------------------------------------------------------------------------------|-------------------------------------------------------------------------------------|---------------------------|--------------------|------------------------|-------------------------------------------|-------------|----------------|-------|---|
| Concont                                                                                                    | Device Control                                                                                                    | 7                                                                                         | Parameters                                                                          |                           |                    |                        |                                           |             |                |       |   |
| concept                                                                                                    | Select                                                                                                    | device                                                                                    | Search in paramet                                                                   | ters (6) Menu -           | 👚 Fetch D          | 5 🖄 单 Read             | All   * Read Selected                     | d   📥 Write | Selected       |       |   |
| PC     Port and a second second | Device configuration<br>Operating mode.<br>Part cycle:<br>Inspection level.<br>DS activation state:<br>DS devined enable:<br>Cycle time (µa):<br>Power OFF.<br>Inactive.<br>DI<br>Connected device state | FREE RUNNING   FREE RUNNING   NO CHECK   DS ABLED   DISABLE   DISABLE    Proof ON  IOLerk | Nane                                                                                | Index                     | IOD                | x Hogeta               | opened.                                   | d Value     |                |       |   |
| Device isn't selected     Inactive     Pot 6     Device isn't selected                                                                                                    | Vendor ID:<br>Device ID:<br>Product ID:                                                                                                    |                                                                                           |                                                                                     |                           |                    |                        |                                           |             |                |       |   |
| Porce ant selected     Inactive     Pot 6     Device ant selected     Inactive     Pot 7     Device ant selected     Inactive                                                                                                    | Vendor ID:<br>Device ID:<br>Product ID:<br>Serial number:<br>Vendor name:<br>Product name:                                                                                                    |                                                                                           | Process Data<br>Process data collection                                             | :                         |                    | *                      |                                           |             |                |       |   |
| Device an't selected<br>hadtive     Pot 6     Pot 7     Pot 7     Pot 7     Pot 7     Pot 7     Pot 8     Pot 1                                                                                                    | Vendor ID:<br>Device ID:<br>Product ID:<br>Senial number:<br>Vendor name:<br>Product name:<br>Cycle time:<br>Port date:                                                                                  |                                                                                           | Process Data<br>Process data collection<br>PD input:                                | Valdty:                   | Gấi Plot P         | +)<br>Din Pi           | D output: Set Validay:                    | Invalid     | Valid          |       |   |
| Device init selected     Inactive     Pot 6     Device init selected     Inactive     Pot 7     Device init selected     Inactive     Pot 8     Device init selected     Inactive                                                                                                    | Vendor ID:<br>Device ID:<br>Product ID:<br>Senial number:<br>Vendor name:<br>Product name:<br>Cycle time:<br>Port state:<br>Operate in IO-Link:                                                          | n no                                                                                      | Process Data<br>Process data collection<br>PD input:<br>Name                        | Validity: •<br>Value      | Forma              | +)<br>Din Pi<br>Unit N | D output: Set Validity:                   | Invalid     | Valid<br>Value | Forma |   |
| Porce and selected<br>heading     Port 6     Porce and selected<br>Porce and selected<br>P                                                                                                    | Vender ID:<br>Device ID:<br>Produit ID:<br>Senti number:<br>Vender name:<br>Ordet time:<br>Optimatie:<br>Operate in ID-Link:<br>Feuit:                                                                   | No<br>Nofault                                                                             | Process Data<br>Process data collection<br><b>PD input :</b><br>Name<br>A. Raw data | Validity: -<br>Value<br>- | Gii Plot P<br>Foma | Tin Pi                 | Doutput: Set Validty:<br>lame<br>Raw data | [Invalid]   | Valid<br>Value | Forma |   |

Figure 8. Click Button "Power ON," then Button "IO-Link."

Read and write to parameters by selecting a parameter in the **Parameters** box and then use the **Read** button to read the parameter. The value gets displayed in the **Value** field circled in **Figure** 9. Also, when writing to a parameter, first edit the value in the **Value** field using the mouse/keyboard and then press the **Write** button. Verify by pressing the **Read** button.

| ······································                                                            | Port 1 Port 2 Port 3 Por                                                                                                    | 4                                                                                                    |                                                                                                    |                                                                            | ~                                                                                                    |                                                                                                |                                          |                          |
|---------------------------------------------------------------------------------------------------|----------------------------------------------------------------------------------------------------|----------------------------------------------------------------------------------------------------|----------------------------------------------------------------------------------------------------|----------------------------------------------------------------------------|----------------------------------------------------------------------------------------------------|------------------------------------------------------------------------------------------------|------------------------------------------|--------------------------|
| PC<br>MAXAREFORSTY<br>MAXAREFORSTY<br>PA1<br>Pa2<br>Pa2<br>Pa2<br>Pa2<br>Pa2<br>Pa2<br>Pa2<br>Pa2 | Device guaranties<br>Device.<br>O Crimmeno:<br>Device.<br>Min.cycle min.<br>Sol. r50/U / DS<br>Device.comfiguration<br>Device.comfiguration<br>Device.comfiguration<br>District of the<br>Proto cycle.<br>Proto cycle.<br>District of the<br>District of the<br>District of the<br>District of the<br>District of the<br>District of the<br>District of the<br>District of the<br>District of the<br>District of the<br>District of the<br>District of the<br>District of the<br>District of the District of the<br>District of the District of the<br>District of the District of the District of the<br>District of the District of the District of the District of the<br>District of the District of the District of the District of the<br>District of the District of the Distribution of the Distribution of the Distribution | Maxin Santoga<br>11<br>2000 us<br>2000 us<br>2000 us<br>2000 us<br>2000 HEER RUNNING =<br>2050 DISABLE =<br>2050 ABLED =<br>2050 ABLED = | Parentes  - (b.023) (3m) - (b.023) (3m) - (b.023) (3m) - (b.024) (3m) - (b.024) (3m) - (b.024) (3m) - (b.025) (3m) - (b.026) (3m) - (b.026) ( | Inte Output<br>In Time<br>of e<br>Upt Teach Value<br>Mode<br>green channel | Subid Name<br>0 Prom<br>Solution<br>Providence<br>Providence<br>Solution<br>Providence<br>Solution<br>Solution<br>Soluti | Public Pro-                                                                                    | pte Tipe Wake                            | OS upl                   |
|                                                                                                   | Connected device state<br>Vendor D.<br>Product D.<br>Senia number<br>Vendor name.<br>Product name.<br>Product name.<br>Product name.<br>Connected State<br>Connected State<br>Connected State<br>Connected State<br>Connected State<br>State                                                                                                    | Ad104E<br>Ad00002<br>Ad000_TR23E_02<br>T123456785<br>Asom Tiengsted<br>Asom Temported<br>Asom Temported<br>Asom Temported<br>Asom Temported<br>Temported<br>Asom Temported<br>Asom Temported                                                                 | Process data<br>Name<br>Data Data<br>Sanaro Satoh<br>Value<br>Events<br>Time Event o                                                                                                    | Process data<br>Faloro<br>Trase<br>252<br>ode Mode                         | Tipe                                                                                                    | Process data collection:<br>Rew Process Data h:<br>Rew Process Data h:<br>Dow O High<br>Source | FD • • • • • • • • • • • • • • • • • • • | Place P<br>POOm<br>Serve |
|                                                                                                   |                                                                                                    |                                                                                                    |                                                                                                    |                                                                            |                                                                                                    |                                                                                                |                                          | CRANK STR                |

Figure 9. Read and write to parameters by using the Read and Write buttons.

# Port Numbering

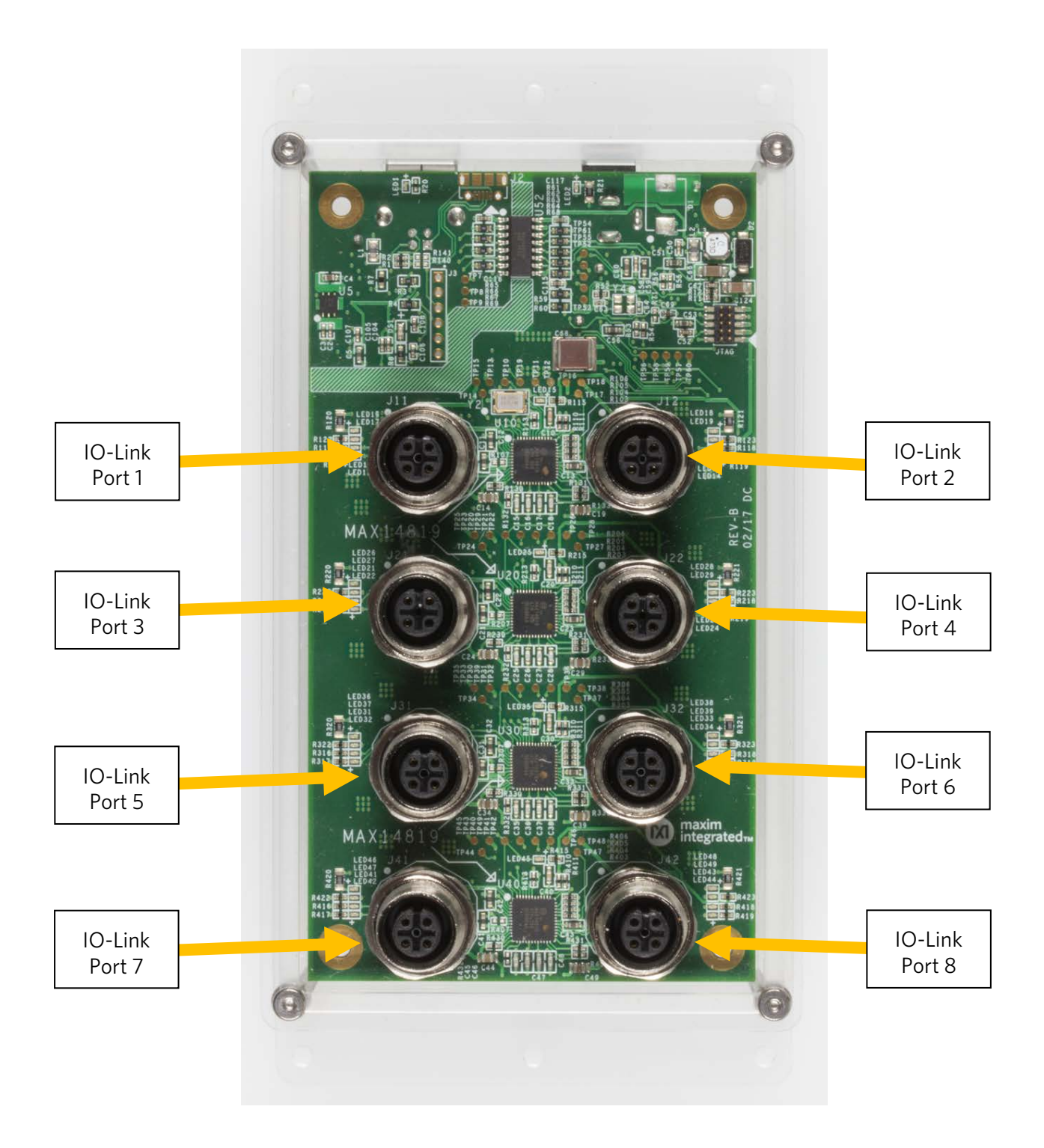

Figure 10. Port numbering.

## Software License Keys

The **TEConcept** IO-Link master stack ships with an infinite time license displayed by the **TEConcept CT** software.

#### **TEConcept GmbH**

Wentzingerstr. 21 D-79106 Freiburg Tel. +49 761 21443640 Fax +49 761 21443631 E-Mail: <u>info@teconcept.de</u> http://www.teconcept.de/Contact.php

### Trademarks

IO-Link is a registered trademark of Profibus User Organization (PNO). Windows is a registered trademark and registered service mark of Microsoft Corporation.

©2017 by Maxim Integrated Products, Inc. All rights reserved. Information in this publication concerning the devices, applications, or technology described is intended to suggest possible uses and may be superseded. MAXIM INTEGRATED PRODUCTS, INC. DOES NOT ASSUME LIABILITY FOR OR PROVIDE A REPRESENTATION OF ACCURACY OF THE INFORMATION, DEVICES, OR TECHNOLOGY DESCRIBED IN THIS DOCUMENT. MAXIM ALSO DOES NOT ASSUME LIABILITY FOR INTELLECTUAL PROPERTY INFRINGEMENT RELATED IN ANY MANNER TO USE OF INFORMATION, DEVICES, OR TECHNOLOGY DESCRIBED. The information contained within this document has been verified according to the general principles of electrical and mechanical engineering or registered trademarks of Maxim Integrated Products, Inc. All other product or service names are the property of their respective owners.

# **X-ON Electronics**

Largest Supplier of Electrical and Electronic Components

Click to view similar products for Interface Development Tools category:

Click to view products by Maxim manufacturer:

Other Similar products are found below :

ADP5585CP-EVALZ CHA2066-99F AS8650-DB MLX80104 TESTINTERFACE 416100120-3 XR18910ILEVB XR21B1421IL28-0A-EVB TW-DONGLE-USB EVAL-ADM2491EEBZ MAXREFDES23DB# MAX13235EEVKIT DFR0257 XR22404CG28EVB ZLR964122L ZLR88822L EVK-U23-01S EVK-W262U-00 DC327A PIM511 PIM536 PIM517 DEV-17512 STR-FUSB3307MPX-PPS-GEVK MAXREFDES177# EVAL-ADM2567EEBZ ZSSC3240KIT MAX9121EVKIT PIM532 ZSC31010KITV2P1 UMFT4233HPEV LVDS-18B-EVK XR20M1172G28-0B-EB SI871XSOIC8-KIT 1764 1833 1862 EVB-USB82514 ATA6628-EK ATA6631-EK EVAL-CN0313-SDPZ 2264 MCP23X17EV PS081-EVA-HR MODULE 237 SMA2RJ45EVK/NOPB FR12-0002 MAFR-000455-001 BOB-13263 ORG4572-R01-UAR CPC5622-EVAL-600R